## Hinweise zur Arbeit mit dem Portal

Um möglichst schnell einschlägige Suchergebnisse zu erzielen, beachten Sie bitte folgende Hinweise:

- Sie haben auf der Startseite zwei Möglichkeiten, Ihre Suche zu beginnen
  - Recherche sowohl in der Rechtssammlung als auch in den Ausgaben des Würzburger Diözesanblatts (2006-laufende Ausgabe) durch Eingabe eines Suchbegriffs in die am Kopf der Seite zu findende Suchleiste
  - Recherche nur in der Rechtssammlung bzw. in einzelnen Jahrgängen des Würzburger Diözesanblatts durch Klicken auf den entsprechenden Button

## Nutzung des Portals Rechtssammlung

 Wenn Sie auf der Startseite auf den Button Rechtssammlung klicken, gelangen Sie direkt ins Portal der Rechtssammlung. Ihnen werden nur Ergebnisse dieses Portals angezeigt.

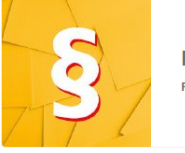

Rechtssammlung Partikulare Rechtsnormen der Diözese Würzburg

- Auf der linken Seite finden Sie folgende **Suchfilter**, mit denen Sie die Suchergebnisse eingrenzen können.
  - Katalog: Rechtssammlung
    - Mit diesem Filter können Sie die Sammlung der Würzburger Diözesanblätter zur Suche hinzufügen bzw. in dieses Portal wechseln.

 $\sim$  Kataloge

Rechtssammlung (187) Würzburger Diözesanblatt (277)

- Normgeber: Eingrenzung der Suche auf bestimmte Normgeber (nach Eingabe eines ersten Buchstabens werden Vorschläge angezeigt)
- Datum des Inkrafttretens: Eingrenzung des Zeitraums, in dem die gesuchte Norm in Kraft getreten ist
- Befristung: Eingrenzung des Zeitraums, in dem die gesuchte Norm außer Kraft getreten ist
- Schlagwort/-e: Eingrenzung der Suche mittels thematischen Schlagworten (nach Eingabe eines ersten Buchstabens werden Vorschläge angezeigt)
- Die gewählten Filter werden oberhalb der Suchfilter gelb hinterlegt angezeigt. Sie können beliebig kombiniert werden. Durch Klicken auf das kleine Kreuz hinter dem Begriff können sie jeweils deaktiviert werden.

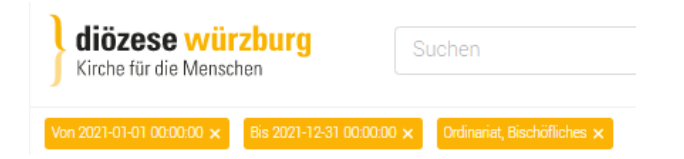

• Die Suchergebnisse werden Ihnen nun angezeigt. Die Größe der Voranzeige kann auf der rechten Seite eingestellt werden. Empfehlenswert ist die Auswahl der Option L, sowie zur Anzeige der Datensätze die Auswahl der Miniaturansicht.

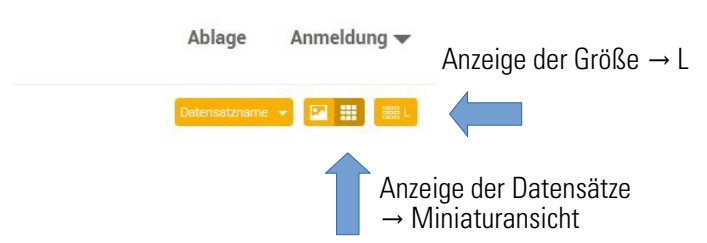

• Durch Klicken auf eine Rechtsnorm wird diese vergrößert angezeigt. Durch einen weiteren Klick werden alle hinterlegten Metadaten vollständig angezeigt. • Sie können nun die entsprechende Rechtsnorm in der **Ablage** hinterlegen, um zu einem späteren Zeitpunkt wieder auf sie zugreifen zu können. Bitte nutzen Sie dafür den Button *Zur Ablage hinzufügen* oberhalb des Dokuments.

Um zur Ablage zu gelangen, klicken Sie links oben auf den Button *Ablage*. Die Anzahl, der in der Ablage hinterlegten Rechtsnormen, wird in gelber Schrift angezeigt. Es besteht die Möglichkeit, alle in der Ablage befindlichen Rechtsnormen gesammelt **herunterzuladen** oder mittels der Funktion **Drucken** die Metadaten aller in der Ablage befindlichen Rechtsnormen im pdf-Format zu erhalten (ggf. muss dazu der Pop-up-Blocker deaktiviert werden).

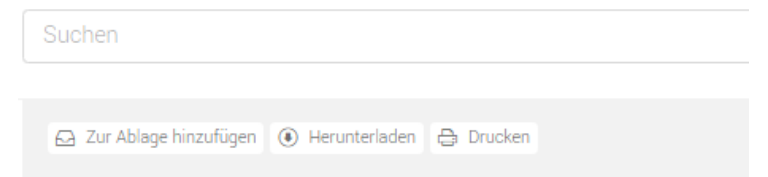

• Um die Ablage zu schließen und zum Portal zurückzukehren, klicken Sie auf das Kreuz, das oberhalb der hinterlegten Metadaten angezeigt wird.

Archivgebührenordnung und ergänzende Regelungen für die Diözesanbibliothek

• Zum Herunterladen einzelner Datensätze klicken Sie bitte auf **Herunterladen**. Es öffnet sich folgendes Fenster:

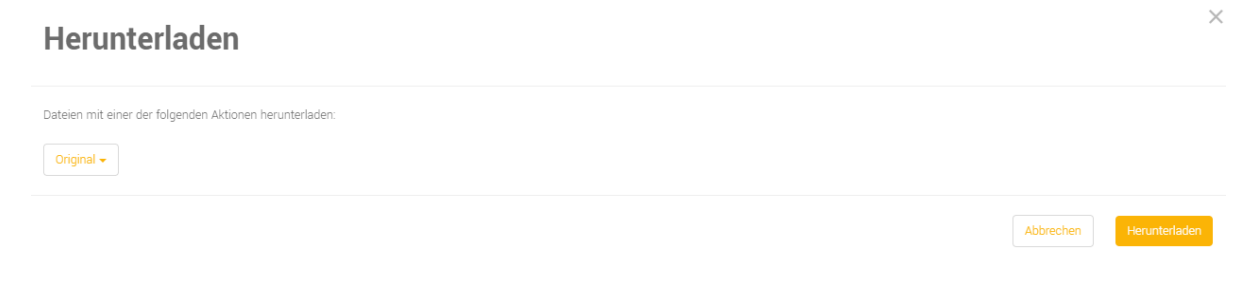

 Durch Klicken auf das Logo der Diözese Würzburg oberhalb der Filterauswahl gelangen Sie wieder auf die Startseite.

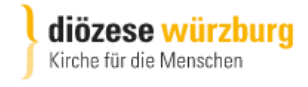

Nutzung der Sammlung der Würzburger Diözesanblätter

• Wenn Sie auf der Startseite auf den Button des jeweiligen Jahrgangs der Ausgaben des Würzburger Diözesanblatts klicken, gelangen Sie direkt zu den Ausgaben des Würzburger Diözesanblatts dieses Jahrgangs.

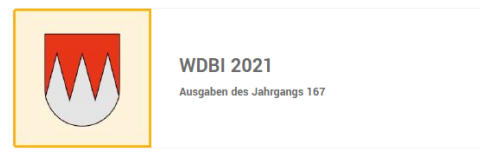

• Um die Ausgaben aller verfügbaren Jahrgänge einzusehen zu können, klicken Sie im Filter Kategorien auf den Pfeil.

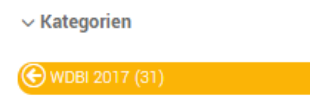

- Alternativ können Sie auch die Suchleiste auf der Startseite verwenden und ohne Eingabe eines Suchbegriffs die Enter-Taste betätigen.
- Nun wählen Sie unter Katalog *Würzburger Diözesanblatt* aus.
- Unter Kategorien kann ein einzelner Jahrgang ausgewählt werden.

✓ Kategorien

WDBI 2007 WDBI 2008 WDBI 2009 WDBI 2010

• Auch die Ausgaben des Würzburger Diözesanblätter können in die Ablage gelegt oder heruntergeladen werden. Es ist ebenfalls möglich, die Metadaten auszudrucken.

## Kontakt für Fragen bzw. Hinweise

Die Rechtssammlung wird zur Verfügung gestellt durch die Kanzlei der Kurie, Notariat, bei der auch die Redaktion für das Würzburger Diözesanblatt angesiedelt ist. Falls Sie Fragen zur Rechtssammlung, zum Würzburger Diözesanblatt oder Hinweise bzw. Anmerkungen haben sollten, senden Sie uns diese gerne per E-Mail an notariat@bistum-wuerzburg.de oder rufen uns unter 0931-386-67011 an.